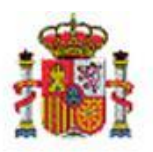

SECRETARÍA DE ESTADO DE PRESUPUESTOS Y GASTOS

INTERVENCIÓN GENERAL DE LA ADMINISTRACIÓN DEL ESTADO

SUBDIRECCIÓN GENERAL DE APLICACIONES DE CONTBILIDAD Y CONTROL

## SOROLLA2

# GUÍA PARA REALIZAR PAGOS AL EXTERIOR

## Tabla de contenido

| 1 | INT  | RODUCCIÓN                                                   | 2  |
|---|------|-------------------------------------------------------------|----|
| 2 | CÓN  | MO REALIZAR PAGOS AL EXTERIOR DESDE SOROLLA2                | 3  |
|   | 2.1  | TIPIFICAR EL EXPEDIENTE                                     | 3  |
|   | 2.2  | TIPOS DE PAGOS AL EXTERIOR                                  | 3  |
|   | 2.3  | ALTA DE TERCEROS EXTRANJEROS                                | 4  |
|   | 2.4  | GENERACIÓN DE DOCUMENTO CONTABLE AD/D                       | 5  |
|   | 2.5  | GENERACIÓN DE DOCUMENTO CONTABLE ADOK U OK                  | 8  |
|   | 2.5. | 1 Pagos en firme al Exterior (Tipo 30 o 33)                 | 8  |
|   | 2.5. | 2 Pagos a justificar en el Exterior (Tipo 31 o 34)          | 9  |
|   | 2.5. | 3 Generación del Documento Contable y el Fichero de Pago    | 9  |
|   | 2.6  | DESCUENTOS CIEXT.                                           | 13 |
|   | 2.7  | GENERACIÓN DE FICHEROS DE PAGOS AL EXTERIOR DE FORMA MASIVA | 14 |
|   | 2.8  | Remisión del fichero de perceptores a SIC                   | 15 |

## 1 Introducción

La Resolución de 22 de febrero de 2011 (en adelante la Resolución), conjunta de la Intervención General de la Administración del Estado y de la Dirección General (actualmente, Secretaría General) del Tesoro y Política Financiera, por la que se regula el procedimiento de pagos en divisas, establece procedimientos diferentes para los pagos en firme, a justificar o mediante anticipos de caja fija que se realicen en el exterior.

Este documento recoge los pasos que debe realizar el usuario para poder tipificar un expediente SOROLLA2 con pagos al exterior, crear los documentos contables de acuerdo a la Resolución de 22 de febrero, y confeccionar el fichero que se remitirá al sistema contable SIC. Asimismo, esta guía tiene por objeto informar de las últimas novedades que se han introducido en SOROLLA2 en el ámbito de los pagos al exterior.

En este ámbito, cabe destacar la siguiente normativa particular de aplicación:

- Real Decreto 591/1993, de 23 de abril, por el que se regulan determinados aspectos relacionados con la gestión de gastos y pagos en el exterior.
- Orden de 6 de febrero de 1995 sobre ordenación del pago y pago material en divisas.
- Real Decreto 938/2005, de 29 de julio, por el que se dictan normas sobre el seguimiento y aplicación contable de los fondos disponibles en los servicios del exterior.
- Resolución de 23 de marzo de 2006, de la IGAE, para la aplicación del Real Decreto 938/2005, de 29 de julio, por el que se dictan normas sobre el seguimiento y aplicación contable de los fondos disponibles en los servicios del exterior.
- Resolución de 22 de febrero de 2011, conjunta de la IGAE y de la DGTPF, por la que se regula el procedimiento de pagos en divisas.

Las particularidades asociadas a este tipo de pagos, así como la progresiva implantación de SOROLLA2 en unidades administrativas que operan en el exterior, ha generado la necesidad de introducir diversas mejoras que se resumen a continuación:

- Nueva opción para tipificar expedientes de pago directo como pagos al exterior. Una vez tipificado de esta manera, si el expediente contiene varias asignaciones/contratos, se admite que cada asignación/contrato pueda ser pagada mediante un tipo de pago distinto.
- Posibilidad de configurar alias para los cajeros en el exterior al objeto de evitar bloqueos en la tramitación posterior de los correspondientes ficheros de pagos al exterior.
- Se permite capturar a nivel de asignación/contrato información del adjudicatario de manera diferenciada del tercero del documento contable (que debe corresponderse necesariamente con el Cajero de pagos al exterior o con el Cajero pagador o Habilitado, según el caso).
- Mejoras en la generación del fichero de pagos al exterior e incorporación de información de descuentos CIEXT en el documento contable de pago.

<u>Todas las mejoras anteriores son de aplicación exclusivamente a las unidades tramitadoras configuradas</u> <u>en SOROLLA2 como de tipo AGE</u>, ya que son precisamente las que emplean al Cajero de pagos al exterior de la DGTPF como intermediario en este tipo de pagos.

## 2 Cómo realizar pagos al exterior desde SOROLLA2

### 2.1 Tipificar el expediente

Cuando en un expediente de pago directo se prevea la realización de uno o más pagos al exterior, ya sea como pago en firme o a justificar, deberá indicarse marcando el check "Pagos al exterior (en firme o a justificar)", en la carpeta de Datos Generales del Expediente:

|                                           |                                          | Datos de tipo de expediente |
|-------------------------------------------|------------------------------------------|-----------------------------|
| Asociado a contrato                       | ✓ Tramitación simplificada               | Ligado a proyecto de gasto  |
| Regulación armonizada 🔍                   | Convenio colaboración                    | Contrato menor              |
| Subvención                                | Pagos masivos                            | Entidades colaboradoras     |
| Pagos al exterior (en firme o justificar) |                                          |                             |
| Tipo de expediente *                      | 1800 - Expedientes de Pagos a Justificar | ~                           |
| Tipo de expediente SIC                    | 900 - Sin datos de contratación          | ✓                           |
| Normativa SIC                             |                                          | ✓                           |
| Finalidad SIC                             |                                          | ✓                           |
| Epígrafe de gasto                         | $\checkmark$                             |                             |
|                                           |                                          | Detec de investor           |

Ilustración 1 - Captura de pantalla de carpeta Datos Generales con la tipificación de pagos al exterior

En esta línea, se recomienda emplear esta marca incluso en el caso de expedientes ya iniciados, cuando sea necesario capturar pagos al exterior. Una vez activada, será necesario consultar la carpeta de Asignación/Contrato para verificar el asignatario, y en su caso incorporar el tercero del documento contable que corresponda.

Una vez tipificado de esta manera, si el expediente contiene varias asignaciones/contratos, se admite que cada Asignación/Contrato pueda ser pagada mediante un tipo de pago distinto. Por ejemplo, podría darse que determinados pagos sean al exterior y de tipos 30 y 33 y, otros sin embargo, pagos nacionales de tipo 01.

El resto de campos de la pestaña Generales se podrán cumplimentar como se han venido rellenando hasta ahora, a juicio del gestor.

## 2.2 Tipos de pagos al exterior

|                                    | Obligaciones contraídas en euros                                                                                                    | Obligaciones contraídas en divisas                                                                                                    |
|------------------------------------|----------------------------------------------------------------------------------------------------|----------------------------------------------------------------------------------------------------|
| Pagos en divisas<br>"en firme"     | <ul> <li><u>Tipo de pago</u>: 30 «Pagos en divisas.<br/>Obligaciones contraídas en euros»</li> <li><u>Interesado del documento contable</u>: el<br/>tercero «DGTPF. Cajero de pagos al<br/>exterior»</li> </ul>                                                                         | <ul> <li><u>Tipo de pago</u>: 33 «Pagos en divisas.<br/>Obligaciones contraídas en moneda<br/>distinta del euro»</li> <li><u>Interesado del documento contable</u>:<br/>el tercero «DGTPF. Cajero de<br/>pagos al exterior»</li> </ul>                                                                     |
| Pagos en divisas<br>"a justificar" | <ul> <li><u>Tipo de pago</u>: 31 «Pagos en divisas.<br/>Libramientos a justificar acordados en<br/>euros»</li> <li><u>Interesado del documento contable</u>:<br/>Cajero pagador o Habilitado</li> <li><u>Cesionario</u>: el tercero «DGTPF. Cajero<br/>de pagos al exterior»</li> </ul> | <ul> <li><u>Tipo de pago</u>: 34 «Pagos en divisas.<br/>Libramientos a justificar acordados<br/>en moneda distinta del euro»</li> <li><u>Interesado del documento contable</u>:<br/>Cajero pagador o Habilitado</li> <li><u>Cesionario</u>: el tercero «DGTPF.<br/>Cajero de pagos al exterior»</li> </ul> |

La siguiente tabla pretende constituir un resumen de los distintos tipos pagos al exterior y sus particularidades:

Guía de pagos en firme al exterior

| Pagos en divisas                 | • <u>Tipo de pago</u> : 32 «Pagos en divisas.<br>Acuerdos de caja fija aprobados en<br>euros»                                                                                 | • <u>Tipo de pago</u> : 35 «Pagos en divisas.<br>Acuerdos de caja fija aprobados en<br>moneda distinta del euro»                                                              |
|----------------------------------|----------------------------------------------------------------------------------------------------|----------------------------------------------------------------------------------------------------|
| para "anticipos de<br>caja fija" | <ul> <li><u>Interesado del documento contable</u>:<br/>Cajero pagador o Habilitado</li> <li><u>Cesionario</u>: el tercero «DGTPF. Cajero<br/>de pagos al exterior»</li> </ul> | <ul> <li><u>Interesado del documento contable</u>:<br/>Cajero pagador o Habilitado</li> <li><u>Cesionario</u>: el tercero «DGTPF.<br/>Cajero de pagos al exterior»</li> </ul> |

#### 2.3 Alta de terceros extranjeros.

Los terceros extranjeros se darán de alta igual que cualquier otro tercero, con las siguientes particularidades:

- 1. Hay que rellenar obligatoriamente el País de Residencia.
- 2. Se ha creado un nuevo tipo de **Tercero Representación**, que sólo puede ser dado de alta por usuarios del **Órgano Gestor**, y tiene las siguientes particularidades:
  - Campo Alias: Determinadas Cajas en el exterior requieren que se les asigne un alias, de modo que éste sea empleado en los ficheros de pagos al exterior <u>en sustitución de su denominación</u>. Así se evitan problemas de bloqueos de los fondos transferidos.

Si se cumplimenta, sustituye en el fichero de pagos al exterior al campo "Nombre/razón social".

• Código de **Servicio Exterior**: Si se cumplimenta, se traslada automáticamente al documento contable en caso de que el pago a justificar incorpore una <u>reserva CIEXT</u> que compense los ingresos en el exterior

| Gestión de Terceros - Modificación y baja                             |                                                                                                    |                                |                   |                                                                |
|-----------------------------------------------------------------------|----------------------------------------------------------------------------------------------------|--------------------------------|-------------------|----------------------------------------------------------------|
| *** ÓRGANO GESTOR PARA CURSOS DE FORMACION CAJA Y EXPEDIENTES 2019    | (Versión: 8.3-GA Fech                                                                                                    | n: 16/10/2019)                 |                   | Ejercicio presupuestario: 2019<br>* indica un campo obligatori |
| Órgano gestor<br>Tipo de tercero<br>NIF / ID *<br>Nombre/Razón social | **** ÓRGANO GESTOR PARA CURSOS DE FORMACION CAJA Y EXPEDIENTE Representación     ES V DOUGGAS#90556     REPRESENTACIÓN II | 5 201 V<br>Criterio<br>BIC     | de caja No 💌      |                                                                |
| Normalizar Nombre<br>Nombre tercero<br>1er Apellido<br>2e 4           |                                                                                                    |                                |                   |                                                                |
| Z Appinioo<br>Razón social<br>Alias                                   | REPRESENTACIÓN II                                                                                                    |                                |                   |                                                                |
| Asociar a Incidencia Restrictiva Tipo Servicio exterior               | Tercero     Personal     AGE     AGE     AGE     AGE                                                                      | Pais res                       | idencia Dinamarca | V                                                              |
| Unidad Tramitadora<br>Oficina Contable                                | - Datos para SIC3                                                                                                    |                                |                   |                                                                |
| Direction Cuentas bancarias   Documentos                              | ección                                                                                                    | Municipio (Provincia) / Ciudad | País              | Por defecto                                                    |
| GRAN PLACE 101                                                        |                                                                                                    | COPENHAGUE                     | Dinamarca         | •                                                              |

Ilustración 2 - Captura de pantalla de Tercero tipo Representación

3. En todo caso, para que se genere correctamente el fichero de pagos al exterior, en el alta de la **cuenta corriente** del tercero al que queremos hacer un pago, deben estar rellenos los **datos adicionales.** 

| Dire | Rectifier, Country bancarian Documentos |                          |                                 |                                                  |               |     |   |  |
|------|-----------------------------------------|--------------------------|---------------------------------|--------------------------------------------------|---------------|-----|---|--|
|      | Intermediario                           | Ordinal pagador          | Ordinal perceptor               | Pain                                             | Cuenta KMA(*) | ex: |   |  |
|      |                                         |                          |                                 | (instante V                                      | E             |     |   |  |
|      |                                         | C Eximensión las cuentas | deben ir en formato (CAV) elect | See (jen. 12000000000000000000000000000000000000 |               |     | 7 |  |
|      |                                         |                          |                                 |                                                  |               |     |   |  |

Ilustración 3 - Captura de pantalla de datos de Cuenta bancaria en el Tercero

| stión de Terceros - Datos adici       | onales de la cuenta       |
|---------------------------------------|---------------------------|
| ÓRGANO GESTOR PARA CURSOS DE FORMACIO | N CAJA Y EXPEDIENTES 2019 |
| Intermediario                         | No                        |
| Ordinal pagador                       | 110                       |
| Ordinal perceptor                     |                           |
| País                                  | Dinamarca                 |
| Cuenta IBAN                           | IBAN DK86 0049            |
| BIC                                   |                           |
|                                       |                           |
| Nombre del banco                      | BACOBAN                   |
| Domicilio                             | GRAN' PLACE               |
| Ciudad                                | COPENHAGUE                |
| Código de la entidad                  |                           |

Ilustración 4 - Captura de pantalla de datos adicionales de la cuenta

## 2.4 Generación de documento contable AD/D

Para poder generar el documento contable AD/D, comenzaremos dando de alta la Asignación/Contrato.

Cuando en la carpeta de Datos Generales se selecciona la opción "Pagos al Exterior (en firme y a Justificar)", en la carpeta de Asignación/Contrato aparecerá un nuevo campo "Tercero del Documento Contable".

Este campo permite el tratamiento tanto de los pagos en firme como de los pagos a justificar en el exterior y, además permite que en un mismo expediente se puedan mezclar contratos cuyos pagos sean en el interior con contratos de pagos en el exterior.

<u>En cada contrato</u> se puede poner el "Tercero del Documento Contable" con lo que, podremos dar de alta en un mismo expediente:

1. <u>Un primer contrato</u> que tenga asociado el "Adjudicatario" Empresa1, y el campo "Tercero del Documento Contable" no está informado. Los pagos que se realicen serán de **Tipo 01 - Pagos en Firme**, y el "Interesado" en el documento contable se informará automáticamente con Empresa1.

| 4                                                |                                    |                          |                       | Actuali    | zar Limpiar Volv                          |
|--------------------------------------------------|------------------------------------|--------------------------|-----------------------|------------|-------------------------------------------|
| Expediente - Pago Directo - Asignación           | n - Modificación y Baja            |                          |                       |            | Of                                        |
| **** FORMACION 2019. UNIDAD DEL PONENTE (AULA 1) |                                    | (Versión: 8.2-GA)        | Fecha: 09/10/2019)    | Se están m | Ejercici<br>ostrando los órganos o<br>* i |
|                                                  |                                    | Datos de la Asignación   |                       |            |                                           |
| Nº Asignación                                    | 001 De                             | cripción * PD EXTERIOR   |                       |            |                                           |
| Tercero del Documento Contable                   |                                    |                          | 2 🗅                   |            |                                           |
| Asignatario<br>Importe                           | ES V 000S57060061 ANDRES 30.000,00 | ]                        | 2 -                   |            |                                           |
| Fecha de recepción                               |                                    |                          | Fecha fin de garantía |            |                                           |
|                                                  |                                    | Aplicaciones presupuesta | rias                  |            |                                           |
| Ejercicio                                        | Orgánica                           | Programa                 | Económica             | Importe    | 🗀 🔂                                       |
| 2019                                             | 1501                               | 144A                     | 49002                 | 30.000,00  |                                           |
|                                                  |                                    |                          |                       |            |                                           |

Ilustración 5 - Captura de pantalla del detalle de un Contrato de un expediente para pagos en euros en firme (tipo 01). No se informa el Tercero del Documento Contable. El Asignatario se volcará automáticamente como interesado en el documento contable.

2. <u>Un segundo contrato</u> que tenga asociado el "Adjudicatario" Empresa2, y el campo "Tercero del Documento Contable" está informado con el Cajero de pagos al exterior de la DGTPF. Los pagos que se realicen serán de **Tipo 30 o 33 – Pago en Firme en el Exterior**, y el "Interesado" en el documento contable se informará automáticamente con el Cajero de pagos al exterior de la DGTPF.

| xpediente - Pago Directo - Contrato - Modificaci | ón y Baja                             |                              |                                      |                     |
|--------------------------------------------------|---------------------------------------|------------------------------|--------------------------------------|---------------------|
| FORMACION 2019. UNIDAD 26 (AULA 1)               |                                       | C                            | /ersión: 8.0.2-GA Fecha: 27/09/2019) |                     |
|                                                  |                                       |                              |                                      |                     |
|                                                  |                                       |                              |                                      |                     |
| Nº Contrato                                      | De                                    | scripción * aa               |                                      |                     |
|                                                  |                                       |                              |                                      |                     |
| Adjudicatario                                    | AD V 00000167098 TERCERO DE PRUEBA    |                              | 🗹 💆 🗀                                |                     |
| Tercero del Documento Contable                   | ES 🔽 000S2800817E DGTPF CAJERO DE PAG | GOS AL EXTERIOR              | 🗹 🗀                                  |                     |
|                                                  |                                       |                              |                                      |                     |
| Importe                                          | 1 000 00                              |                              |                                      |                     |
| Fecha de adjudicación                            |                                       |                              |                                      |                     |
| Motivo de la adjudicación                        |                                       |                              |                                      |                     |
|                                                  |                                       |                              |                                      |                     |
| Valor estimado                                   |                                       |                              |                                      | Provincia           |
| Tipo de vencimiento                              |                                       |                              |                                      | Provincia           |
| Tipo de modalidad *                              |                                       |                              |                                      | Nº Contrato origina |
|                                                  |                                       |                              |                                      | Ŭ                   |
| Fecha solicitud bienes                           |                                       |                              |                                      | Fecha anulación p   |
| Nº de pedido                                     |                                       |                              |                                      | Estado del pedido   |
| Fecha formalización                              |                                       |                              |                                      | Fecha publicación   |
| Fecha de publicación en Boletines Oficiales      |                                       |                              |                                      | Fecha de publicac   |
| Fecha inicio                                     |                                       | Fecha fin                    |                                      | Plazo inicial ejecu |
| Fecha resolucion                                 |                                       |                              |                                      | Fecha firma nuevo   |
| Número de Registro de Cesión                     |                                       |                              |                                      | Fecha cesión        |
| Cesionario                                       |                                       |                              |                                      |                     |
|                                                  |                                       |                              |                                      |                     |
|                                                  |                                       | Aplicaciones pi              | esupuestarias                        |                     |
|                                                  |                                       | Pagina 1                     | de 1 🔛 🐡                             |                     |
|                                                  |                                       | Aplicaciones presupuestarias |                                      |                     |
| Ejercicio                                        | Orgánica                              | Programa                     |                                      | Económica           |
| 2019                                             | 1501                                  | 922N                         |                                      | 22002               |
|                                                  |                                       |                              |                                      |                     |

Ilustración 6 - Captura de pantalla del detalle de un Contrato de un expediente para pagos al exterior en firme (tipos 30 y 33): El Tercero del Documento Contable debe ser el Cajero de pagos al exterior de la DGTPF.

3. <u>Un tercer contrato</u> que tenga asociado el "Adjudicatario" Empresa3, y el campo "Tercero del Documento Contable" está informado con el Cajero pagador. Los pagos serán de **Tipo 31 o 34 - Pagos a justificar en el exterior,** el "Interesado" en el documento contable se informará automáticamente con el Cajero pagador, y posteriormente cuando se realice el pago, como "Cesionario del pago" figurará el Cajero de pagos al exterior de la DGTPF.

Un ejemplo típico lo constituyen los <u>expedientes de arrendamiento de las Embajadas</u>. Se trata de expedientes plurianuales en donde hasta ahora figuraba habitualmente como adjudicatario del contrato el Habilitado de la propia Embajada, ya que el tipo de fondo es a justificar.

Desde algunos centros gestores de SOROLLA2 se plantea entonces la demanda de poder capturar, en estos casos, como asignatario del expediente al tercero (normalmente una empresa) que, en última instancia, lleva a cabo la prestación del servicio, aunque luego ésta no deba figurar en los documentos contables.

| DMACION 2010 LINIDAD 26 (ALII A 1)          |                   |                   | 0/omión: 0.0.0.04 E          | 37/00/2010)                                  |
|---------------------------------------------|-------------------|-------------------|------------------------------|----------------------------------------------|
| DRMACION 2019. UNIDAD 26 (AULA 1)           |                   |                   | (Version: 8.0.2-GA Fect      | na: 27/09/2019)                              |
|                                             |                   |                   |                              |                                              |
| Nº Contrato                                 | 001               | Descripción * aa  | 3                            |                                              |
| Adjudicatario                               | AD V 00000005252  | TERCERA PRUEBA    |                              | <b>7 -</b>                                   |
| Tercero del Documento Contable              | ES ¥ 000G63690556 | REPRESENTACION II |                              |                                              |
|                                             |                   |                   | <b></b>                      |                                              |
| Importe                                     | 1.000.00          |                   |                              | Importe total                                |
| Fecha de adjudicación                       |                   |                   |                              |                                              |
| Motivo de la adjudicación                   |                   |                   |                              |                                              |
| Valor estimado                              |                   |                   |                              |                                              |
| Tipo de contrato                            |                   | ~                 |                              | Provincia                                    |
| Tipo de vencimiento                         |                   | ~                 |                              |                                              |
| Tipo de modalidad *                         | Original          |                   |                              | Nº Contrato original                         |
| Fecha solicitud bienes                      |                   |                   |                              | Fecha anulación pedido                       |
| Nº de pedido                                |                   |                   |                              | Estado del pedido                            |
| Fecha formalización                         |                   |                   |                              | Fecha publicación en el perfil del contratan |
| Fecha de publicación en Boletines Oficiales |                   |                   |                              | Fecha de publicación en el DOUE              |
| Fecha inicio                                |                   | Fe                | echa fin                     | Plazo inicial ejecución                      |
| Fecha resolución                            |                   |                   |                              | Fecha firma nuevo contrato                   |
| Fecha de recepcion                          |                   | 7                 |                              | Fecha fin de garantia                        |
| Numero de Registro de Cesion                |                   |                   |                              | recha cesion                                 |
| Cesionano                                   |                   |                   |                              |                                              |
|                                             |                   |                   | Aplicaciones presupuestarias |                                              |
|                                             |                   |                   |                              | 1                                            |
| Ejercicio                                   | Orgánica          | Programa          | Económica                    | Importe                                      |
|                                             |                   |                   |                              |                                              |

Ilustración 7 - Captura de pantalla del detalle de un Contrato de un expediente para pagos al exterior a justificar (tipos 31 y 34): El Tercero del Documento Contable debe ser el Cajero pagador o Habilitado. El Cajero de pagos al exterior se volcará automáticamente como cesionario en el documento contable de pago.

**En resumen**: si marcamos en Datos Generales la opción de "Pagos al exterior en firme o a justificar" en cada contrato podemos rellenar o no, el campo de "Tercero del Documento Contable" en función del tipo de pago que se quiera realizar.

## 2.5 Generación de documento contable ADOK u OK

#### 2.5.1 Pagos en firme al Exterior (Tipo 30 o 33)

El apartado segundo de la Resolución referente a Pagos en divisas en firme, indica que, para los pagos en divisas a los acreedores directos de obligaciones contraídas en euros, los Centros Gestores expedirán los correspondientes documentos ADOK u OK en los que figurará como interesado el tercero "DGTPF. Cajero de pagos al exterior" y como tipo de pago el 30 "Pagos en divisas. Obligaciones contraídas en euros". En el caso de obligaciones contraídas en moneda distinta del euro, el tercero será el mismo a diferencia del tipo de pago, siendo en este caso el 33 "Pagos en divisas. Obligaciones contraídas en moneda distinta del euro".

El Alta del Pago se realizará igual que en cualquier otro expediente, teniendo en cuenta que:

- Se establecerá como "Tipo de pago" uno de los siguientes valores:
  - Tipo 30 "Pagos en divisas. Obligaciones contraídas en euros"
  - Tipo 33 "Pagos en divisas. Obligaciones contraídas en moneda distinta del euro".
- En el caso de Tipo de pago 33, se debe escoger <u>la moneda</u>, ya que también es un parámetro que nos exige SIC en el fichero de perceptores.

|      | Sorolla <sub>2</sub>                                              |                           |                                             |                                  |                                |                      | Guardar | Limpiar Vo        | lver Ayuda                                 |
|------|-------------------------------------------------------------------|---------------------------|---------------------------------------------|----------------------------------|--------------------------------|----------------------|---------|-------------------|--------------------------------------------|
| Exp  | pediente - Pago Directo                                           | o - Pago - Modificación y | / Baja                                      |                                  |                                |                      |         |                   |                                            |
| CAJA | PAGADORA DE LA IGAE 🖂                                             |                           |                                             | (Versión: 2.3                    | 14-SNAPSHOT Fecha actualizació | n: 08/04/2016 13:23) |         |                   |                                            |
|      |                                                                   |                           |                                             |                                  |                                |                      |         | Ejercicio<br>* in | presupuestario: 201<br>dica un campo oblig |
|      | Asignación *                                                      | 002                       |                                             | Datos de la Asigna<br>Prototipo  | ción                           | ,                    |         |                   |                                            |
|      | Asignatario                                                       |                           |                                             |                                  | <b>-</b>                       |                      |         |                   |                                            |
|      | Descrinción seignación *                                          | divises                   |                                             |                                  | _                              |                      |         |                   |                                            |
|      | Descripcion asignacion                                            | u1v1585                   |                                             |                                  |                                |                      |         |                   |                                            |
|      | Nº pago                                                           | 0001                      |                                             | Datos del Pago                   |                                |                      |         |                   |                                            |
|      | Descripción pago *                                                | pago divisas              |                                             |                                  |                                |                      |         |                   |                                            |
|      | Importe del pago                                                  | 12.100,00                 | Importe descuentos                          | 1.000,00                         |                                |                      |         |                   |                                            |
|      | Importe justificantes                                             | 12.100,00                 | Importe retenciones de los<br>justificantes | 1.000,00                         |                                |                      |         |                   |                                            |
|      | Código tipo de abono                                              |                           | V                                           | Fecha inicio plazo abono         |                                |                      |         |                   |                                            |
|      | Fecha de gasto<br>Fecha de conformidad<br>Código IB de inventario | 08/04/20                  |                                             | Fecha de reconocimiento de obl   | igación                        | 08/04/2016           |         |                   |                                            |
|      | Forma pago                                                        | Transfer                  | ancia                                       | Ordinal del percentor - Número ( | le cuenta                      | 001                  | 1       |                   |                                            |
|      |                                                                   | Transier                  |                                             | Ordinal del perceptor            |                                | 001                  |         |                   |                                            |
|      | Tipo de pago                                                      | P DIV OF                  | BL DIVISAS P F                              | Área origen del gasto            |                                | EXTRANJERO V         |         |                   |                                            |
|      |                                                                   |                           |                                             | Datos del Cesiona                | rio                            |                      |         |                   |                                            |
|      |                                                                   |                           |                                             |                                  |                                |                      |         |                   |                                            |
|      | Cesionario                                                        |                           |                                             |                                  | 💴 💆 🗖                          |                      |         |                   |                                            |
|      | Fecha de cesión                                                   |                           |                                             |                                  |                                |                      |         |                   |                                            |
|      | Número de cuenta banco interr                                     | mediario                  | V                                           | Datos de Divisa                  | 5                              |                      |         |                   |                                            |
|      | Moneda                                                            | Euro                      | 3                                           |                                  | Tipo cambio                    |                      |         |                   |                                            |
|      | L                                                                 |                           |                                             |                                  |                                |                      |         |                   |                                            |

Ilustración 8 - Alta de un pago

#### 2.5.2 Pagos a justificar en el Exterior (Tipo 31 o 34)

Para los Pagos a justificar en el Exterior los Centros Gestores expedirán los correspondientes documentos contables ADOK en los que figurarán como "Interesado" el Cajero pagador o Habilitado, como "Cesionario del Pago" el DGTPF. Cajero de pagos al exterior y, como "Tipo de Pago" el 31 "Pagos en divisas. Obligaciones contraídas en euros". En el caso de obligaciones contraídas en moneda distinta del euro, el tercero será el mismo a diferencia del tipo de pago, siendo en este caso el 34 "Pagos en divisas. Obligaciones contraídas en moneda distinta del euro".

El Alta del Pago se realizará igual que en cualquier otro expediente, teniendo en cuenta que:

- Se establecerá como "Tipo de pago" uno de los siguientes valores:
  - Tipo 31 "Pagos en divisas. Obligaciones contraídas en euros"
  - Tipo 34 "Pagos en divisas. Obligaciones contraídas en moneda distinta del euro".
- En el caso de Tipo de pago 34, se debe escoger la moneda, ya que también es un parámetro que nos exige SIC en el fichero de perceptores.
- Se indicará en el "Cesionario del pago" el DGTPF. Cajero de pagos al exterior.

|                          |                                                      | Datos de la Asignación                      |                                      |
|--------------------------|------------------------------------------------------|---------------------------------------------|--------------------------------------|
| Asignación *             | 001 ES00055700006I - HTHUYI                          | Prototipo                                   |                                      |
| Asignatario              | ES 🔽 00055700006I HTHUYI                             | 🔟 🗖 🗀                                       |                                      |
| Descripción asignación * | PD EXTERIOR                                          |                                             |                                      |
|                          |                                                      | Deter del Dese                              |                                      |
| N° pago                  | 0004                                                 | Datos del Pago                              |                                      |
| Descripción pago *       | PAGO A JUSTIFICAR                                    |                                             |                                      |
| Importe del pago         | 5.000,00 Importe descuentos                          | 0,00                                        |                                      |
| Importe justificantes    | 5.000,00 Importe retenciones de los<br>justificantes | 0,00                                        |                                      |
| Código tipo de abono     | ×                                                    | Fecha inicio plazo abono<br>Tipo de trámite |                                      |
| Fecha de gasto           |                                                      | Fecha de reconocimiento de obligación       |                                      |
| Fecha de conformidad     |                                                      |                                             |                                      |
| Código IB de inventario  |                                                      | Gasto de Financiación Afectada              |                                      |
| Código de reserva        |                                                      |                                             |                                      |
| Forma pago               | Transferencia                                        | Ordinal del perceptor - 🗼 🥅                 | - IBAN ES49 8604 8645 1238 5934 0398 |
| Tipo de pago             | 31-P DIV OBL MON NAL P J                             | Área origen del gasto                       | EXTRANJERO V                         |
|                          |                                                      |                                             |                                      |
| Original/Complementario  | Original                                             | Pagos Complementarios                       | ✓                                    |
|                          |                                                      | Datos del Cesionario                        |                                      |
| Cesionario               |                                                      |                                             |                                      |
| Fecha de cesión 🖌        |                                                      |                                             |                                      |
|                          |                                                      | Datas de Divisas                            |                                      |

Ilustración 9 - Asignación de Datos del pago

#### 2.5.3 Generación del Documento Contable y el Fichero de Pago

En ambos casos (pagos en firme y pagos a justificar en el exterior), una vez dado de alta el pago, podremos generar el **Documento Contable** ADOK u OK desde la pestaña Documentos. Para dar cumplimiento a lo que exige la Resolución, el gestor puede realizar lo siguiente:

- Para Tipos de Pago 30 y 33, habrá que seleccionar como interesado "DGTPF. Cajero de pagos al exterior" (En los Tipos de Pago 31 y 34 este campo no existe).

- En segundo lugar, generar el Fichero de perceptores (Documento), para remitir posteriormente a SIC´3. Para generar este fichero:
  - Deberá indicar el Centro Gestor
  - Seleccionar una fecha de referencia.
  - SOROLLA2 generará un número secuencial que ayude a identificar unívocamente al fichero.
  - Indicar el proponente del gasto, campo que exige SIC de forma obligatoria.

| Soroll                                            | 2                                                                       |                                                                 | Guardar Limpiar Volver Ayuda                                      |
|---------------------------------------------------|-------------------------------------------------------------------------|-----------------------------------------------------------------|-------------------------------------------------------------------|
| Expedientes - Doc                                 | umento                                                                  |                                                                 |                                                                   |
| CAJA PAGADORA DE LA IG                            | E <b></b> (                                                             | Versión: 2.3.14-SNAPSHOT Fecha actualización: 08/04/2016 11.30) | Ejercicio presupuestario: 2016 V<br>* indica un campo obligatorio |
| Todos                                             |                                                                         |                                                                 |                                                                   |
| Tipo *                                            | Gastos                                                                  |                                                                 |                                                                   |
| Oficina contable *                                | 00160 - MINISTERIO DE HACIENDA Y ADMINISTRACIONES PÚBLICAS              |                                                                 |                                                                   |
| Tipo de documento *                               | 2.00.420.0 - OK RECONOC. OBLIGAC. Y P. PAGO                             |                                                                 |                                                                   |
| Origen                                            |                                                                         |                                                                 |                                                                   |
| Descripción *                                     | OK RECONOC. OBLIGAC. Y P. PAGO                                          |                                                                 |                                                                   |
| Pago/Asignación                                   | 0001-pago divisas / 002-pago divisas                                    | ide 🕅                                                           |                                                                   |
| Tipo de operación                                 | V                                                                       |                                                                 |                                                                   |
| Operación de enlace                               | 2.00.220.0 - AD - 00160.2.16.3.1.65666665 V Todas operaciones de enlace |                                                                 |                                                                   |
| Interesado                                        | ES 🔽 000S2800817E DGTPF. CAJERO DE PAGOS AL EXTERIOR                    |                                                                 |                                                                   |
|                                                   |                                                                         |                                                                 |                                                                   |
| Generación del<br>documento de pagos e<br>divisas |                                                                         |                                                                 |                                                                   |
| Fecha de referencia                               | 08/04/2016                                                              |                                                                 |                                                                   |
| Secuencial                                        | 001                                                                     | 14                                                              |                                                                   |
| Proponente                                        |                                                                         |                                                                 |                                                                   |
|                                                   |                                                                         |                                                                 |                                                                   |

Ilustración 10 - Generación del Documento Contable del pago y del Fichero de pagos al exterior en Tipo de Pago 30 y 33

|                 |          |        |             | ,                | atos genera        | les del docu   | nento    |            |   |                |   |
|-----------------|----------|--------|-------------|------------------|--------------------|----------------|----------|------------|---|----------------|---|
|                 |          |        |             | L                | utos genera        |                | neme     |            |   |                |   |
| Todos           |          |        |             |                  |                    |                |          |            |   |                |   |
| Tipo *          |          | Gastos | 5           | ~                |                    |                |          |            |   |                |   |
| Oficina cont    | able *   | 96000  | - **** CU   | RSOS SOROLLA     | 2 🗸                |                |          |            |   |                |   |
| Tipo de docu    | umento * | 2.00.2 | 60.0 - ADC  | K AUTORIZ.,CO    | MPR.,REC. OBLIG    | . Y PROP. PAGO | 5/DISPON |            | V |                |   |
| Origen 🗸        |          | ✓ A    | ñadir descr | pción del pago o | omo texto libre de | l documento    |          |            |   |                |   |
| Texto libre d   | le la    | Se der | verará auto | naticamente : F  | Pago / Contrato /  | Factura        |          |            |   |                |   |
| operación       |          | ou gu  |             |                  | ago / contrato /   | accura         |          |            |   |                |   |
|                 |          |        |             |                  |                    |                |          |            |   |                |   |
|                 |          |        |             |                  |                    |                |          |            |   |                |   |
|                 |          |        | 0004-PAG    | ) A JUSTIFICAR   | / 001-PAGO A JU    | ISTIFICAR      |          |            |   | -              |   |
| Pago/Asignació  | 'n       |        |             |                  |                    |                |          |            |   | ι <sup>μ</sup> | × |
|                 |          |        |             |                  |                    |                |          |            |   |                |   |
|                 |          |        |             |                  |                    |                |          |            |   |                |   |
| Operación de el | nlace    |        |             | lodas operació   | ones de enlace     |                |          |            |   |                |   |
|                 |          |        |             |                  |                    |                |          |            |   |                |   |
|                 |          |        |             |                  |                    |                |          |            |   |                |   |
|                 |          |        |             |                  |                    |                |          |            |   |                |   |
|                 |          | Gene   | eración d   | e fichero n      | anos               | -              |          |            |   |                |   |
| Generación      |          | oeme   |             | e nenero p       | iges               |                |          |            |   |                |   |
| fichero         | ✓        |        |             |                  |                    |                |          |            |   |                |   |
| exterior        |          |        |             |                  |                    |                |          |            |   |                |   |
| Centro          |          |        |             |                  |                    |                |          |            |   |                |   |
| gestor *        | 88888    |        |             |                  |                    |                |          |            |   |                |   |
| Fecha de        |          |        |             |                  |                    | Secuencial     | 00001    | Proponente |   |                |   |
| referencia      |          |        |             |                  |                    | securitur      | 00001    | oponente   |   |                |   |
|                 |          |        |             |                  |                    |                |          |            |   | <br>           |   |

Ilustración 11 - Generación del Documento Contable del pago y del Fichero de pagos al exterior Tipo de Pago 31 y 34

Al pulsar el botón "Guardar" se generarán el documento contable ADOK/OK y el **Fichero de pago**. Este fichero seguirá las especificaciones establecidas en el Anexo II de la Resolución. Asimismo, el nombre del fichero sigue el siguiente formato:

- "EXT – pagdiv\_identificadorSorolla2\_fecha\_secuencial\_1.txt"

| SorollA2                  |                              |                                      | Firmar Descargar Original Cerrar |
|---------------------------|------------------------------|--------------------------------------|----------------------------------|
| Documento Para Visualizar |                              |                                      |                                  |
|                           |                              |                                      | Firmar Comenta                   |
|                           |                              |                                      |                                  |
| C                         |                              |                                      |                                  |
| а <b>н</b>                |                              |                                      |                                  |
|                           | NIF Órgano proponente:       | ES                                   | 1                                |
|                           | Beneficiario                 |                                      |                                  |
|                           | Órgano A.G.E (S/N): N N      | IF/NIE:                              |                                  |
|                           | Banco (S/N ): Co             |                                      |                                  |
|                           | Nombre: F                    | <u> </u>                             |                                  |
|                           | Dominilia: CEPRO DE LOS (    | CAMOS                                |                                  |
|                           | Ciudad:                      | JAMOS                                |                                  |
|                           | País: España                 | Código país: AF                      |                                  |
|                           | Entidad de crédito en la que | e el beneficiario mantiene la cuenta |                                  |
|                           | Banco:                       |                                      |                                  |
|                           | Domicilio:                   |                                      |                                  |
|                           | Ciudad:                      |                                      |                                  |
|                           | País: España                 | Código país: ES                      |                                  |
|                           | Código BIC/SWIFT:            |                                      |                                  |
|                           | Ilustración 12               | - Fichero de perceptores             |                                  |

En el ejemplo de la ilustración 13 se observa que el fichero de perceptores tiene como valores:

- Identificador de Sorolla2 frente a SIC: 88888
- Fecha de creación: 08-04-2016
- Secuencial: 00001

| Sorollaz                                                                                                    |                  |                                                              |                                                   | Comunicaciór<br>sistemas | Precontabilización d<br>masiva d | Consulta<br>de saldo<br>de enlace                                        | Cambiar Guardar Limp   | ar Volver Inicio Ayuda                                                                              |
|----------------------------------------------------------------------------------------------------|------------------|--------------------------------------------------------------|---------------------------------------------------|--------------------------|----------------------------------|--------------------------------------------------------------------------|------------------------|----------------------------------------------------------------------------------------------------|
| Expedientes - Pago Directo                                                                                                    |                  |                                                              |                                                   |                          |                                  |                                                                          |                        |                                                                                                    |
| CAJA PAGADORA DE LA IGAE 🛁                                                                                                    |                  |                                                              | (Ver                                              | sión: 2.3.14-SNAPSHC     | OT Fecha actualización: 08/      | /04/2016 11:30)                                                          |                        |                                                                                                    |
| Ejercicio 2016<br>Número de expediente 0000000<br>Tipo de fondo Pago directo<br>Generales Administrativos Presupuestarios Asignación | Pago             | Órgano gestor<br>Servicio<br>Estado<br>Reintegros Documentos | INTERVENCIÓN G<br>Servicio de entrada<br>Contrato | ENERAL DE LA ADMI        | NISTRACIÓN DEL ESTAD             | 00 Forma visualización<br>Mª exp. contabilidad<br>Ejercicio presupuestar | 10                     | Ejericio presupuetario: 2016<br>* inicia un campo obligator<br>Detallada V<br>20160000000<br>2016 V |
|                                                                                                    |                  |                                                              |                                                   |                          |                                  |                                                                          |                        |                                                                                                    |
| Number                                                                                                    | <b>T</b> 100.000 |                                                              | Incorete                                          | 01411-014-0              | Others the second black          | 10 an antara                                                             |                        | Facha and the                                                                                       |
| Documentos                                                                                                    | Tipo ope.        | NID                                                          | Importe                                           | Situación                | Situación contable               | N° op. enlace                                                            | N° SIC                 | Fecha contabil.                                                                                     |
| Documentos Anulados                                                                                                    |                  |                                                              |                                                   |                          |                                  |                                                                          |                        |                                                                                                    |
| - 2.00.220.0.tcn                                                                                                    | AD               | 0216065201600000015                                          | 70.000,00                                         | Co                       | ntabilizado                      |                                                                          | 00160.2.16.3.1.6566665 | 08/04/2016 🤳                                                                                        |
| 2.00.420.0.tcn                                                                                                    | ок               | 02160652016000000019                                         | 12.100,00                                         | Pre                      | -contabilizado                   | 00160.2.16.3.1.65666665                                                  |                        | (j)                                                                                                 |
| EXT - pagdiv_88888_08042016_00001_1.tx                                                                                               |                  |                                                              |                                                   | pag                      | gdiv_88888_08042016_000          | 001_1.txt                                                                |                        |                                                                                                    |
| LO ACU - pagdiv_88888_08042016_00001_1.pd                                                                                            | lf               |                                                              |                                                   | pag                      | gdiv_88888_08042016_000          | 001_1_20160408131431.pdf                                                 |                        |                                                                                                    |
|                                                                                                    |                  |                                                              |                                                   |                          |                                  |                                                                          |                        |                                                                                                    |

Ilustración 13: Nombre del fichero de perceptores

En el documento ADOK/OK aparecerá una referencia a este fichero de perceptores, como se puede observar en el ejemplo de la ilustración 14:

| 8                         | Visor de documentos - Internet Explorer                         |                 |        |
|---------------------------|-----------------------------------------------------------------|-----------------|--------|
| SOROLLA2                  | Firmar Des                                                      | cargar Original | K      |
| Documento Para Visualizar | r                                                               |                 |        |
|                           |                                                                 | Firmar          | Coment |
| ٠                         |                                                                 |                 |        |
|                           | CONTRATO MENOR S/N REGULACIÓN ARMONIZADA S/N TIPO OPERACIÓN     |                 |        |
|                           | PAGOS A JUZGADOS                                                |                 |        |
|                           | N° EXPEDIENTE JUDICIAL                                          |                 | I      |
|                           | CÓDIGO DE PRÉSTAMO -                                            |                 |        |
|                           | PAGOS MASIVOS Y AL EXTERIOR                                     |                 |        |
|                           | NÚMERO DE REFERENCIA DEL FICHERO ADJUNTO L 88888 08042016 00001 |                 |        |
|                           | COMPENSACIÓN DE INGRESOS DEL EXTERIOR (RD 938/2005)             |                 |        |
|                           | CÓDIGO RESERVA                                                  |                 |        |
|                           |                                                                 |                 |        |
|                           | JUSTIFICANTES DE INGRESO ASOCIADOS A DESCUENTOS                 |                 |        |
|                           | ORGÁNICA CÓDIGO DESCUENTO Nº JUSTIFICANTE IMPORTE               |                 |        |
|                           | -<br>Ilustración 14 - Documento ADOK/OK con fichero             |                 | -      |

## 2.6 Descuentos CIEXT.

Se incorporan dos nuevos campos al objeto de poder cumplimentar de manera automática el anexo "Compensación de ingresos del exterior" en los documentos contables de pago. Estos campos son:

- "CIEXT": Se trata de un checkbox que permite tipificar un determinado descuento como con cargo a la cuenta de gestión (CIEXT). Cuando este se marca, se habilita el campo "Código de reserva".
- "Código de reserva": Permite capturar el código de la reserva en la cuenta de gestión con cargo a la cual se van a aplicar los descuentos CIEXT al pago.

| Código IB de inventario                                 |                                               | Gasto de Financiación Afecta | da                       |                                 |                    |        |      |
|---------------------------------------------------------|-----------------------------------------------|------------------------------|--------------------------|---------------------------------|--------------------|--------|------|
| Codigo de reserva                                       | EAG032019000959                               |                              |                          |                                 |                    |        |      |
|                                                         |                                               |                              |                          |                                 |                    |        |      |
|                                                         |                                               |                              |                          |                                 |                    |        |      |
| Forma pago                                              | Transfarancia                                 | Ordinal del perceptor        |                          | W ES60 0000 0072 8607 4070 6060 |                    |        |      |
| Tino de pago                                            |                                               | Número de cuenta -           | EXT.                     | RANIERO                         |                    |        |      |
| tike of hello                                           |                                               |                              |                          |                                 |                    |        |      |
| Original/Complementario                                 | Original 🗸                                    | Pagos Complementarios        |                          |                                 | $\checkmark$       |        |      |
|                                                         |                                               | Datos del Ces                | ionario                  |                                 |                    |        |      |
| Cesionario del contrato<br>Fecha de cesión del contrato | ES00052800213G - CONSULADO GENI<br>01/01/2019 | RAL DE ESPANA EN MONTERREY   |                          |                                 |                    |        |      |
| Número de Registro de Cesión del contrato               |                                               |                              |                          |                                 |                    |        |      |
| Cesionario                                              | ES V 000S2800817E DGTPF.CA                    | IERO DE PAGOS AL EXTERIOR    |                          |                                 |                    |        |      |
| Fecha de cesion                                         | 23/09/2019                                    | Datos de Di                  | visas                    |                                 |                    |        |      |
| Número de cuenta banco intermediario                    |                                               |                              |                          |                                 |                    |        |      |
| Moneda<br>Importe total en divisas                      | Dólar USA                                     |                              | Tipo cambio              |                                 | 1,109600           |        |      |
| Importe líquido en divisas                              | 22.946,16                                     |                              | Importe líquido en euros |                                 | 20.679,67          |        |      |
|                                                         |                                               | Aplicaciones pres            | upuestarias              |                                 |                    |        |      |
| Ejercicio                                               | Orgánica                                      | Programa                     | Económica                | 1                               | Importe            |        |      |
| 2019                                                    | 120111                                        | 142A                         | 202                      |                                 | 60.758,58          |        |      |
|                                                         |                                               | Descuent                     |                          |                                 |                    |        |      |
| Sección Orgánica Libre 1 O                              | Orgánica Libre 2 Código                       | Descripció                   | n                        | Impo                            | orte               | Gestor | CIEX |
| 00 00                                                   | 57 131201                                     | TASAS CONSULARES             |                          |                                 | 40.078,91          |        |      |
| Justificantes                                           |                                               |                              |                          |                                 |                    |        |      |
| N° Justificante                                         | Tercero                                       | Es                           | tado Importe             | Importe retención               | Nº Registro cesión | -      | e#   |
| 2019 117 ES000S2800213G - CONSUL                        | LADO GENERAL DE ESPAÑA EN MONTERREY           | Con documento contable       | 60.                      | 58,58 40.078,91                 |                    | Ŵ      |      |

Ilustración 15 - Captura de pantalla del detalle de un pago de un expediente SOROLLA2.

Si en la carpeta de pagos se cumplimentan los campos Código de Reserva y Descuento CIEXT cuando de genera el documento OK se cumplimentará de forma automática el apartado del anexo al Ok de "COMPENSACIÓN DE INGRESOS EN EL EXTERIOR.":

| PAGOS MASIVOS Y AL EXTERIOR                                                        |       |  |  |  |  |  |
|------------------------------------------------------------------------------------|-------|--|--|--|--|--|
| NÚMERO DE REFERENCIA DEL FICHERO ADJUNTO 12002 24092019 00001                      |       |  |  |  |  |  |
| COMPENSACIÓN DE INGRESOS DEL EXTERIOR (RD 938/2005)                                |       |  |  |  |  |  |
| CÓDIGO RESERVA EAG03 2019 000959                                                   |       |  |  |  |  |  |
| SERVICIO EXTERIOR <b>EA116</b> TIPO DE CAMBIO <b>1,10960</b> IMPORTE RESERVA 44.47 | 71,56 |  |  |  |  |  |

Ilustración 16 - Captura de pantalla del detalle del documento contable de pago, con el anexo de pagos masivos y al exterior y el anexo de compensación de ingresos del exterior.

El <u>código de servicio exterior</u> lo coge de los datos del tercero "Representación" y el resto de importes los obtiene de la carpeta de pagos.

## 2.7 Generación de Ficheros de pagos al exterior de forma masiva.

Se introduce también la posibilidad de generar los ficheros de pagos al exterior de manera masiva junto con los documentos contables. Esto resulta por ejemplo muy útil en el caso de expedientes empleados para librar fondos a una pluralidad de Cajas que operan en el exterior.

| Sorolla                     | 2                                                                                                    | Guardar Limpiar Volver Ayuda                                                                                                    |
|-----------------------------|----------------------------------------------------------------------------------------------------|----------------------------------------------------------------------------------------------------|
| Expedientes - Doci          | imento                                                                                                    |                                                                                                    |
|                             | (Version: 0.XX-SNVP-SnOT Fecha actualization: To Tuzzu19 10:32)                                                                                                    | Ejercicios presupuestarios: 2018/2019 📦<br>Se están mostrando los órganos gestores activos e inactivos<br><sup>×</sup> indica un campo obligatorio |
|                             | Datos generales del documento                                                                                                    |                                                                                                    |
| Todos 🕑                     | Gastos V                                                                                                    |                                                                                                    |
| Tipo de documento *         | 2.00.260.0 - ADOK AUTORIZ.,COMPR.,REC. OBLIG. Y PROP. PAGO S/DISPON                                                                                                    |                                                                                                    |
| Origen 🕑                    | Añadir descripción del pago como texto libre del documento                                                                                                    |                                                                                                    |
| Texto libre de la operación | Se generară automaticamente : Pago / Contrato / Factura<br>El texto libre de la operación se modificará según el registro incluido en cada documento contable generado |                                                                                                    |
|                             |                                                                                                    |                                                                                                    |
|                             |                                                                                                    |                                                                                                    |
| Pago/Contrato               | j (det 🖂                                                                                                    |                                                                                                    |
| Tipo de operación           | τ                                                                                                    |                                                                                                    |
| Operación de enlace         | Todas operaciones de enlace                                                                                                    |                                                                                                    |

Ilustración 17 - Captura de pantalla alta masiva de documentos contables

## 2.8 Remisión del fichero de perceptores a SIC

En línea con la circular a centros gestores remitida por el Cajero de Pagos en el Exterior (Subdirección General del Tesoro) el pasado 1 de marzo de 2019, a partir del 15 de abril de 2019 es imprescindible que los ficheros de perceptores deban llegar firmados electrónicamente por el responsable de cada centro gestor, con formato de firma XAdES 1.3.2 y en modalidad Internally Detached.

A estos efectos, el Centro Gestor deberá proceder a:

- 1. Enviar el fichero a la firma a través del "Portafirmas".
- 2. Enviar el fichero a Contabilidad a través de IRIS pulsando el botón de "Comunicación con Sistemas".